# คู่มือ การแก้ไขผลการเรียน กรณีที่นิสิตได้รับอักษร I หรือ P สำหรับอาจารย์

## การแก้ไขผลการเรียน กรณีที่นิสิตได้รับอักษร I หรือ P

อาจารย์สามารถเข้าใช้งานได้ที่เมนู**แก้ไขผลการเรียนรายวิชา (I/P)** 

| 1                                                  | คลิกแก้ไขผลการเรียน                               |                            |        |
|----------------------------------------------------|---------------------------------------------------|----------------------------|--------|
|                                                    |                                                   |                            |        |
| ยน ▼ ลงทะเบียน ▼ บันทึกคะแนน/ตัดเกรด แก้ไขผลการเรื | ยนราย์วิชา (I/P) ตรวจจบ คำร้องนิสิต บัญชีผู้ใช้ ▼ |                            |        |
| หน้าแรก แก้ไขผลการเรียนรายวิชา (I/P) *             |                                                   |                            |        |
| 9 คุ้นหาข้อมูลแบบละเอียด                           | อก ปีการศึกษา/ภาค/รายวิชา                         |                            |        |
|                                                    |                                                   |                            |        |
| ปีการศึกษา 2553                                    |                                                   | ภาคการศึกษา 3              |        |
| รนัสวิชา <mark>001170</mark>                       |                                                   | หมู่เรียน                  |        |
| ชื่อวิชา                                           |                                                   |                            |        |
| µ ค้นหา                                            | n                                                 |                            |        |
|                                                    |                                                   |                            |        |
| รายการรายวิชาที่เปิดสอน                            | 3.แสดงรายวิชา                                     | 4.คลิกปุ่ม แก้ไขผลการเรียน |        |
| 🗡 แก้ไขรายการ                                      |                                                   |                            |        |
| ภาคการศึกษา รหัสวิชา หมู่เรียน                     | ชื่อวิชาภาษาไหย                                   | ชื่อวิชาภาษาอังกฤษ แจ้     | ไข     |
| 1 2553/3 001170[2] 131                             | พฤติกรรมมนุษย์                                    | Human Behavior             | )      |
| φ                                                  | i≪ Page 1 of 1 ⇒> ⇒i 20 🗸                         | View 1 -                   | 1 of 1 |

#### รูปที่ 1 หน้าจอค้นหารายวิชาที่ต้องการแก้ไขผลการเรียน

#### ขั้นตอนการแก้ไขผลการเรียน

- 1. เลือก → ปีการศึกษา และภาคการศึกษา → รหัสวิชา → ค้นหา
- 2. ส่วนแสดงรายวิชาที่ต้องการแก้ไขผลการเรียน ightarrow 🗾 ปุ่มแก้ไข

| <ul> <li>มันห์รบยกร</li> <li>1. เลือกนิสิตที่ต้องกา</li> <li>รันสนิสิต</li> <li>แก้ไขผลการเรียน</li> <li>1 51598971 นายาศพ</li> </ul> | าร<br>2. เลือกผลการเรี          | 3. กดป่มบันทึกและพิมพ์<br>เม <sub>ายเพ</sub> |
|----------------------------------------------------------------------------------------------------|---------------------------------|----------------------------------------------|
| 2 🗹 52331270 นางสาวทรพรณ อ้อยลี 🔰 GD - คำ                                                                                             | นวณเกรด I กรุณาเมือกข้อมูล<br>A | ອີ ມັນກົກ 🔒                                  |
| 3 🗌 52337999 นายจอมฤทธิ์ ดังธนกุล GD - ศา                                                                                             | นวณเกรด I (B+<br>B              | ส่งงานครบงานทำหนด 🖉 🖉 🔒                      |
| φ                                                                                                    | C+<br>C                         | View 1 - 3 of 3                              |
|                                                                                                    | D+                              |                                              |
|                                                                                                    | F                               |                                              |
|                                                                                                    | P                               |                                              |
|                                                                                                    | S<br>U                          |                                              |

### <u>รูปที่ 2 หน้าจอการแก้ไขผลการเรียน</u>

- เลือก > 
   เก้ไข
   ปุ่ม แก้ไข
- 2. เลือก → นิสิตที่ต้องการแก้ไขผลการเรียน → เลือกผลการเรียนที่ต้องการ → ใส่เหตุผลของการแก้ไขผลการเรียน
- 3. กดปุ่ม 🖬 บันทึก
- 4. กดปุ่ม 🔳 เพื่อทำการพิมพ์รายงานแบบขอแก้ไขการรายงานผลการเรียนรายวิชา

| มหาวิทยาลัยพะเยา                                                      | UP 33 1. สำหรับงานทะเ                   | ปียนนิสิตฯ |  |  |  |
|-----------------------------------------------------------------------|-----------------------------------------|------------|--|--|--|
| มการก่อาสารเรียนรายวิชา 868557/21408                                  | 7413 สำหรับงานทะเบียนนิสิตและประมวลผล   |            |  |  |  |
| (Course Grade Recorrection)                                           | พิมพ์รายการเมื่อ: ๐๑ กรกฎาคม ๒๕๕๕ ๑๕:๒๕ |            |  |  |  |
| 1                                                                     |                                         |            |  |  |  |
| ขอมูลนิสิตที่ขอแกไข สังกัดคณะ <u>os คณะวิทยาศาสตร์</u>                | ปีการศึกษา <u>3/2553</u>                |            |  |  |  |
| รหัสประจำตัวนิสิตซื่อ - นามสกุล                                       |                                         |            |  |  |  |
| 2. ขอมูลรายวิชาที่ขอแก้ไข Batch-Code                                  | Page No.                                |            |  |  |  |
| รหัสวิชา<br>รหัสวิชา<br>รงทะเปียน                                     | หมู่ หน่วยกิด ระดับชิ้นเดิม<br>อันเดิม  |            |  |  |  |
| 001170[2] GD พฤติกวรมมนุษย์<br>Haman Behavior                         | 181 a (2-0-6) I –                       |            |  |  |  |
| <ol> <li>ผลการเรียนที่ขอแก้ไข 4. เหตุผลในการขอแก้ไข :</li> </ol>      |                                         |            |  |  |  |
| ระดับขึ้น ดำระดับขึ้น สังงานตรบตามกำหนด                               |                                         |            |  |  |  |
|                                                                       |                                         |            |  |  |  |
| WI W BB                                                               | อาจารยผูลอน/ผูออนกาย                    |            |  |  |  |
| <ol> <li>เห็นชอบ</li> <li>อนุมัติ</li> </ol>                          | 7. NSTU                                 |            |  |  |  |
|                                                                       |                                         |            |  |  |  |
| หัวหน้าสาขาวิชาเจ้าของรายวิชา คณบดีเจ้าสังกัดรายวิช                   | รองอธิการบดีฝ่ายวิชาการ                 |            |  |  |  |
| righteenutienut / Plass ou slong the donad line.                      |                                         |            |  |  |  |
| •                                                                     |                                         |            |  |  |  |
| 🕠 มหาวิทยาลัยพะเยา                                                    | UP 33 2. ATM3UARU2                      |            |  |  |  |
| 2016 แบบขอแก่ไขการรายงานผลการเรียนรายวิชา 868557/2140867413 สำหรับคณะ |                                         |            |  |  |  |
| (Course Grade Recorrection)                                           | พิมพรายการเมือ: ๐๏ กรกฎาคม ๒๕๕๕๔ ๏๕:๒๕  |            |  |  |  |
| <ol> <li>ข้อบอบิสิตที่ขอแก้ไข สังร้องกะ กร อกเชิงหาวาระร์</li> </ol>  | Bondious 2 (2552                        |            |  |  |  |
| งนัยประจำมักเป็น ชื่อ เกมสาม                                          |                                         |            |  |  |  |
|                                                                       |                                         |            |  |  |  |
| 2. ข้อมูลราชวิชาที่ขอแก้ไข Batch-Code                                 | Page No.                                |            |  |  |  |
| รหัสวิชา สิมวิชา                                                      | หมู่ หน่วยกิด ระดับขับเดิม ชั้นเติม     |            |  |  |  |
| 001170[2] GD Haman Behavior                                           | 131 3 (8-0-8) <b>I</b> –                |            |  |  |  |
| <ol> <li>ผลการเรียนพี่ขอแก้ไข 4. เหตุผลในการขอแก้ไข :</li> </ol>      |                                         |            |  |  |  |
| ระคมขั้น เกระค์มขั้น เสรงานตรับตามภาพนต                               |                                         |            |  |  |  |
| ลงนาม                                                                 | อาจารย์ผู้สอน/ผู้ขอแก้ไข                |            |  |  |  |
|                                                                       |                                         |            |  |  |  |
| D. INKORO                                                             |                                         |            |  |  |  |
|                                                                       |                                         |            |  |  |  |
| หัวหน้าสาขาวิชาเจ้าของรายวิชา คณบดีเจ้าสังกัดรายวิ                    | รองอธิการบดีฝ่ายวิชาการ                 |            |  |  |  |

รูปที่ 3 ตัวอย่างรายงานแบบขอแก้ไขการรายงานผลการเรียนรายวิชา